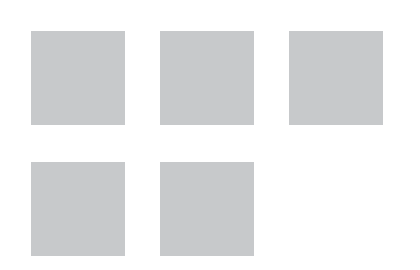

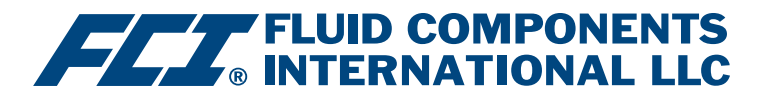

# Manual del software de configuración

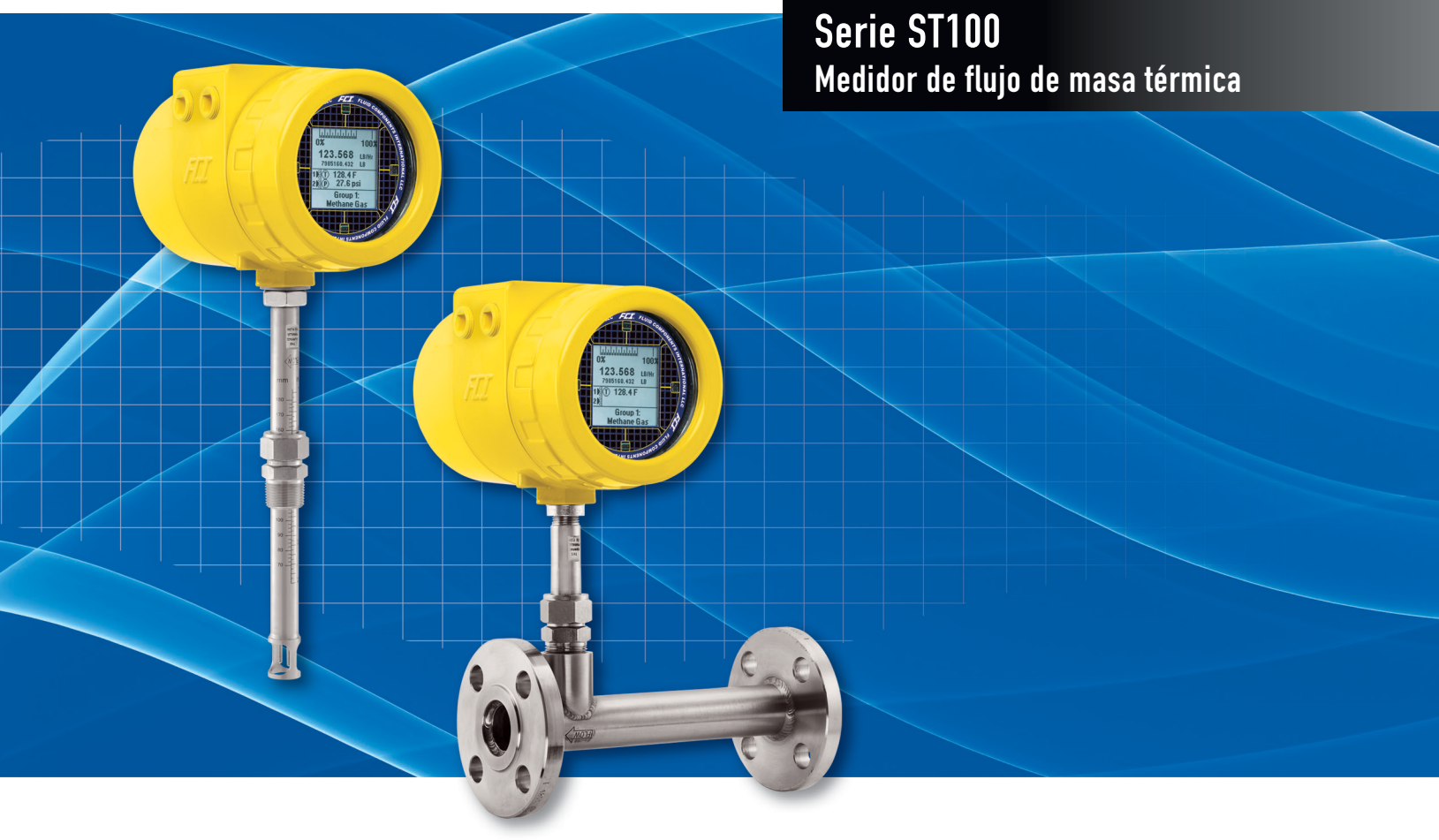

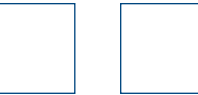

#### Aviso de derechos de propiedad

Este documento contiene datos técnicos confidenciales, incluidos secretos comerciales e información de propiedad, los cuales son propiedad de Fluid Components International LLC (FCI).

La divulgación de esta información está condicionada explícitamente por su consentimiento de que será utilizada solo dentro de la empresa (y no incluye los usos de fabricación o procesamiento). Se prohíbe otro uso sin el consentimiento previo por escrito de FCI.

© Copyright 2018 by Fluid Components International LLC. Todos los derechos reservados. FCI es una marca registrada de Fluid Components International LLC. La información está sujeta a cambios sin previo aviso.

## Tabla de contenidos

| Introducción                                                  | 1  |
|---------------------------------------------------------------|----|
| Instalación                                                   | 1  |
| Cómo ejecutar la aplicación de configuración para computadora | 1  |
| Aspectos básicos del software de configuración                | 3  |
| Protección con contraseña                                     | 3  |
| Pantallas de las pestañas de Basic Setup                      | 4  |
| Pantallas de las pestañas de Advanced Setup                   | 7  |
| Pantallas de las pestañas de Configuration                    | 9  |
| Pantallas de la pestañas de Diagnostics                       | 13 |
| Pantallas de la pestaña Factory                               | 15 |
| FE1-FE2 Process Data                                          | 18 |
| Parameter Reports                                             | 19 |
| Servicio de atención al cliente/Soporte técnico               | 20 |

# Lista de figuras

| Figura 1: conectores USB y Ethernet en la tarjeta de interfaz del cliente (se muestra interfaz digital)                       | 1  |
|----------------------------------------------------------------------------------------------------|----|
| Figura 2: pantalla de inicio                                                                                                  | 2  |
| Figura 3: ejemplo de la pantalla de datos de procesos                                                                         | 2  |
| Figura 4: elementos básicos de las pantallas de la aplicación                                                                 | 3  |
| Figura 5: ejemplo de la pestaña Groups (Basic Setup)                                                                          | 4  |
| Figura 6: ejemplo de la pestaña Units (Basic Setup)                                                                           | 5  |
| Figura 7: ejemplo de la pestaña Pipe Size (Basic Setup)                                                                       | 5  |
| Figura 8: ejemplo de la pestaña Alarms (Basic Setup)                                                                          | 5  |
| Figura 9: ejemplo de la pestaña SD Card Logging (Basic Setup)                                                                 | 6  |
| Figura 10: ejemplo de la pestaña Totalizer (Basic Setup)                                                                      | 6  |
| Figura 11: ejemplo de la pestaña Pressure Offset (Basic Setup)                                                                | 6  |
| Figura 12: ejemplo de la pestaña User Parameters (Advanced Setup)                                                             | 7  |
| Figura 13: ejemplo de la pestaña Ethernet (Advanced Setup)                                                                    | 8  |
| Figura 14: ejemplo de la pestaña Date and Time (Advanced Setup)                                                               | 8  |
| Figura 15: ejemplo de la pestaña Download Calibration (Advanced Setup)                                                        | 8  |
| Figura 16: ejemplo de la pestaña Reboot Device (Advanced Setup)                                                               | 9  |
| Figura 17: ejemplo de la pestaña Output (Configuration)                                                                       | 9  |
| Figura 18: ejemplo de la pestaña 4-20mA User (Configuration)                                                                  | 10 |
| Figura 19: ejemplo de la pestaña Modbus (Configuration)                                                                       | 11 |
| Figura 20: ejemplo de la pestaña Extended Op. Mode (Configuration)                                                            | 11 |
| Figura 21: ejemplo de la pestaña Group Switch Setup (Configuration)                                                           | 11 |
| Figura 22: ejemplo de la pestaña AST Power Mode (Configuration)                                                               | 12 |
| Figura 23: ejemplo de la pestaña Status (Diagnostics)                                                                         | 13 |
| Figura 24: ejemplo de la pestaña Fault Log y ejemplo de Fault Log List (Diagnostics)                                          | 14 |
| Figura 25: ejemplo de la pestaña idR Scheduled Tests y ejemplo de visualización de resultados de la prueba de idR por encargo |    |
| (Diagnostics)                                                                                                    | 14 |
| Figura 26: ejemplo de la pestaña idR Test Logs y ejemplo de la lista de registro de la prueba de idR (Diagnostics)            | 14 |
| Figura 27: ejemplo de la pestaña Factory Parameters (Factory)                                                                 | 15 |
| Figura 28: ejemplo de la pestaña Identification (Factory)                                                                     | 15 |
| Figura 29: ejemplo de la pestaña 4-20mA Factory (Factory)                                                                     | 16 |
| Figura 30: ejemplo de la pestaña Options (Factory)                                                                            | 16 |
| Figura 31: ejemplo de la pestaña HART (Factory)                                                                               | 16 |
| Figura 32: ejemplo de la pestaña Memory (Factory)                                                                             | 17 |
| Figura 33: ejemplo de la pestaña Reset idRs (Factory)                                                                         | 17 |
| Figura 34: ejemplo de la pantalla Process Data (FE1)                                                                          | 18 |
| Figura 35: ejemplo de Parameter Report, Group 1                                                                               | 19 |
| Figura 36: ejemplo de Parameter Report, Group 5                                                                               | 19 |

# Lista de tablas

## Introducción

El software de configuración de la serie ST100 es una aplicación para computadoras con Windows que permite que el usuario instale y configure los productos del medidor de flujo multipunto de la serie ST100. Utilice esta herramienta para todas las actividades de puesta en funcionamiento del instrumento. Obsérvese que la aplicación de software sirve para las líneas de productos tanto ST100 como MT100. Este manual, sin embargo, cubre el funcionamiento solamente con la serie ST100 (versión del software 3.1.0.x).

## **Instalación**

Puede encontrar el archivo de instalación del configurador de software MSI en la carpeta Software en el disco compacto con la documentación del producto o descargarlo de la web. El archivo se puede identificar por el nombre: *ST MT100 Configurator v3100.msi*. Copie este archivo en un lugar en su computadora destinado a la documentación del ST100.

Ejecute el archivo de instalación de MSI (asegúrese de que tenga los derechos administrativos correspondientes para instalar) y siga las instrucciones que aparecen en la pantalla para completar la instalación. El proceso de instalación coloca un ícono de acceso directo a la aplicación (un medidor estilizado) en el escritorio de Windows: El instalador también crea una carpeta en el menú de inicio denominada *"Fluid Components Intl"*, que contiene otro acceso directo al programa.

## Cómo ejecutar la aplicación de configuración para computadora

Conecte la computadora servidor vía USB o vía Ethernet, según corresponda en función de la aplicación:

- Use **Ethernet** para aplicaciones remotas en las cuales el servidor se comunique con el instrumento a través de una red de Ethernet. Consulte "Pantallas de las pestañas de Advanced Setup" en la página 7 para obtener información sobre cómo configurar los valores de la dirección de Ethernet. Conecte el instrumento a un interruptor o concentrador de red compatible con 100Base-T por medio de un cable de empalme Ethernet Cat-5.
- Use un **USB** para la conexión del servidor local al instrumento. Conecte el instrumento al puerto USB de la computadora por medio del cable USB suministrado (tipo A a tipo A, macho-macho; pasivo, directo).

Los conectores USB y Ethernet del ST100 están ubicados en la tarjeta de interfaz del cliente como se muestra en la siguiente figura (quite la tapa para tener acceso).

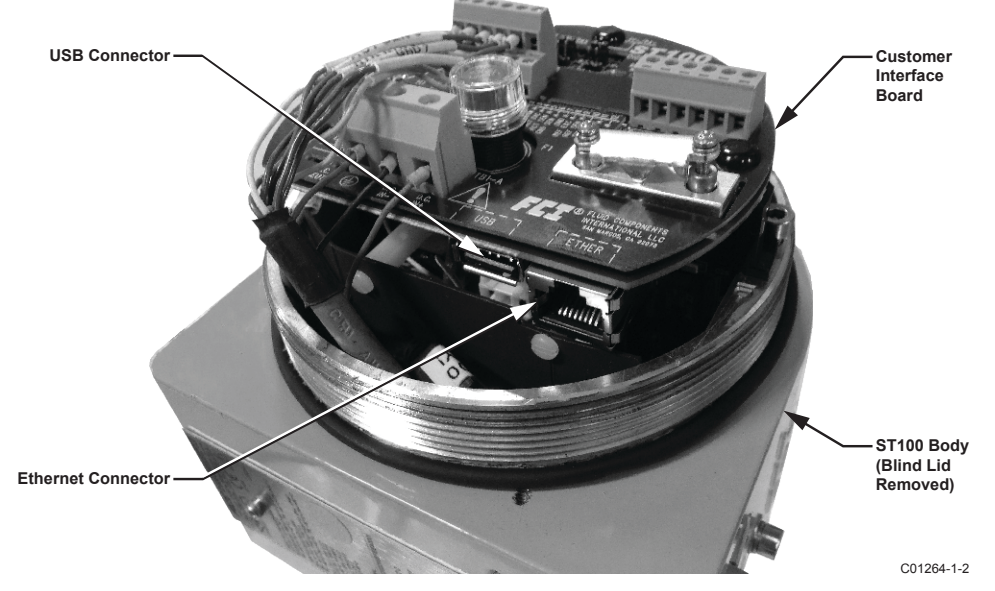

## Figura 1: conectores USB y Ethernet en la tarjeta de interfaz del cliente (se muestra interfaz digital)

Nota: Para evitar problemas de conexión, asegúrese de que el ST100 haya arrancado por completo antes de conectarlo al puerto USB de la computadora o de iniciar el software de configuración del ST100.
 Precaución: La conexión a un servidor debe realizarse únicamente de manera temporal. La conexión a la red/computadora no debe utilizarse como un componente integral de la instalación permanente.

Haga doble clic en el ícono Configurator ST100. La aplicación se abre en la pantalla de inicio como se muestra en la figura a continuación. Haga clic en el botón de conexión que corresponda, ya sea **"USB Connect"** o **"Ethernet Connect"**, en la parte superior de la pantalla para permitir que la computadora se comunique con el instrumento (habiendo realizado previamente la conexión a través del cable).

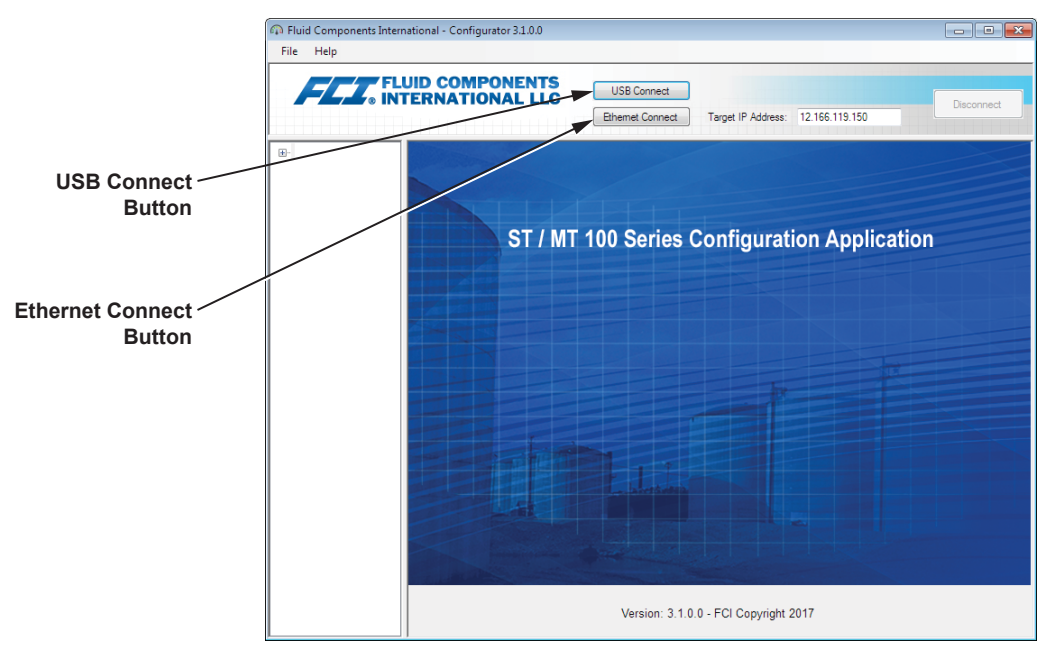

C01381-1-2

## Figura 2: pantalla de inicio

Una vez que esté conectada, la ventana de la aplicación muestra la pantalla de datos de procesos como se muestra en la siguiente figura. La información que aparece en pantalla, que es la misma que aparece en la pantalla del panel delantero de la interfaz persona-máquina (HMI), incluye lo siguiente:

- Flujo como porcentaje de la escala de margen
- Flujo con unidades de ingeniería
- Flujo total (si se utilizan unidades de masa o de volumen)
- Temperatura
- Presión (solo para la serie STP)
- Número de grupo de calibración y nombre del grupo
- Indicadores de alarma/falla

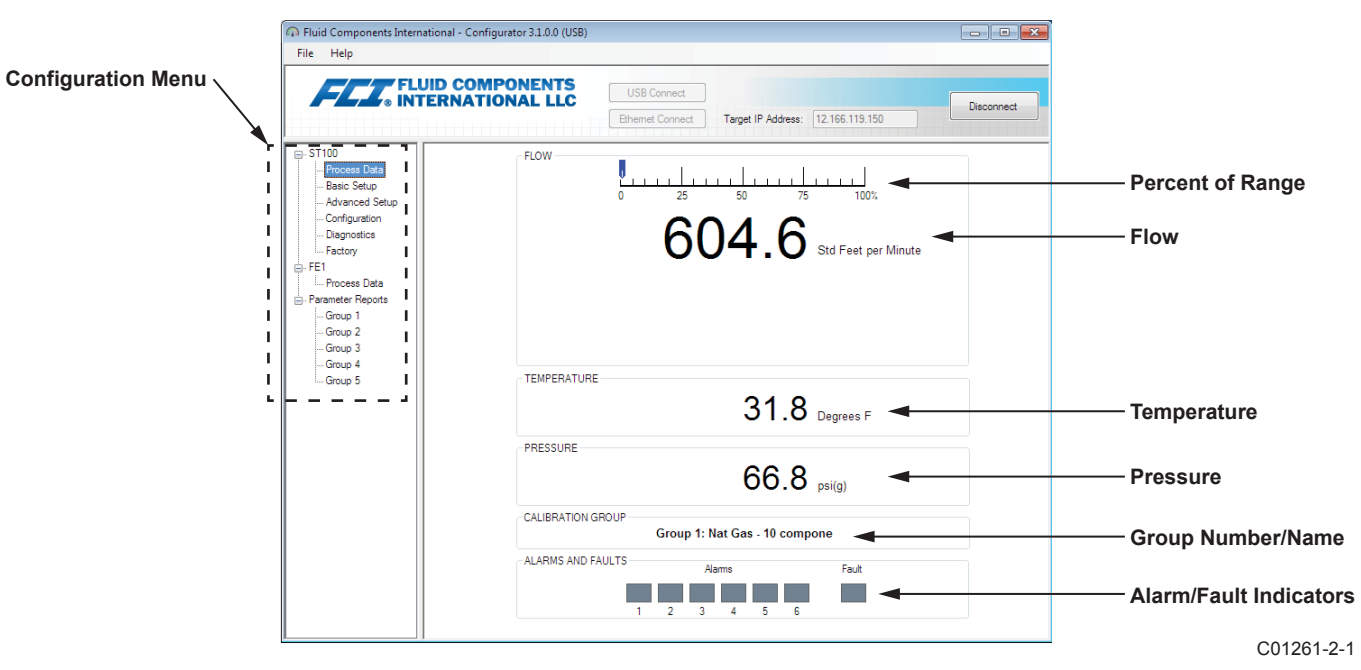

#### Figura 3: ejemplo de la pantalla de datos de procesos

## Aspectos básicos del software de configuración

El ST100 se configura por medio de un menú de configuración organizado como un diagrama de árbol jerárquico que se encuentra en el lado izquierdo de la ventana. Seleccione un elemento del menú para ver las pestañas relacionadas en el lado derecho de la ventana. En el área de la pestaña, los datos de parámetro generalmente están organizados en uno o más campos de datos, los cuales están diferenciados con una línea divisoria fina o un contorno de recuadro fino.

Muchas pantallas muestran los botones "Get from Device" o "Send to Device" en la parte inferior de la ventana. Estos botones aparecen si la pestaña de la ventana incluye datos de parámetro que puedan obtenerse del instrumento para su visualización ("Get from Device") o bien transmitirse al instrumento para su programación ("Send to Device"). El botón "Send to Device" normalmente se encuentra en gris (inactivo) inicialmente hasta que se introduce algún cambio en un campo de datos. Una vez que se detecta un cambio en un parámetro, el botón "Send to Device" se habilita (ya no se ve atenuado en gris).

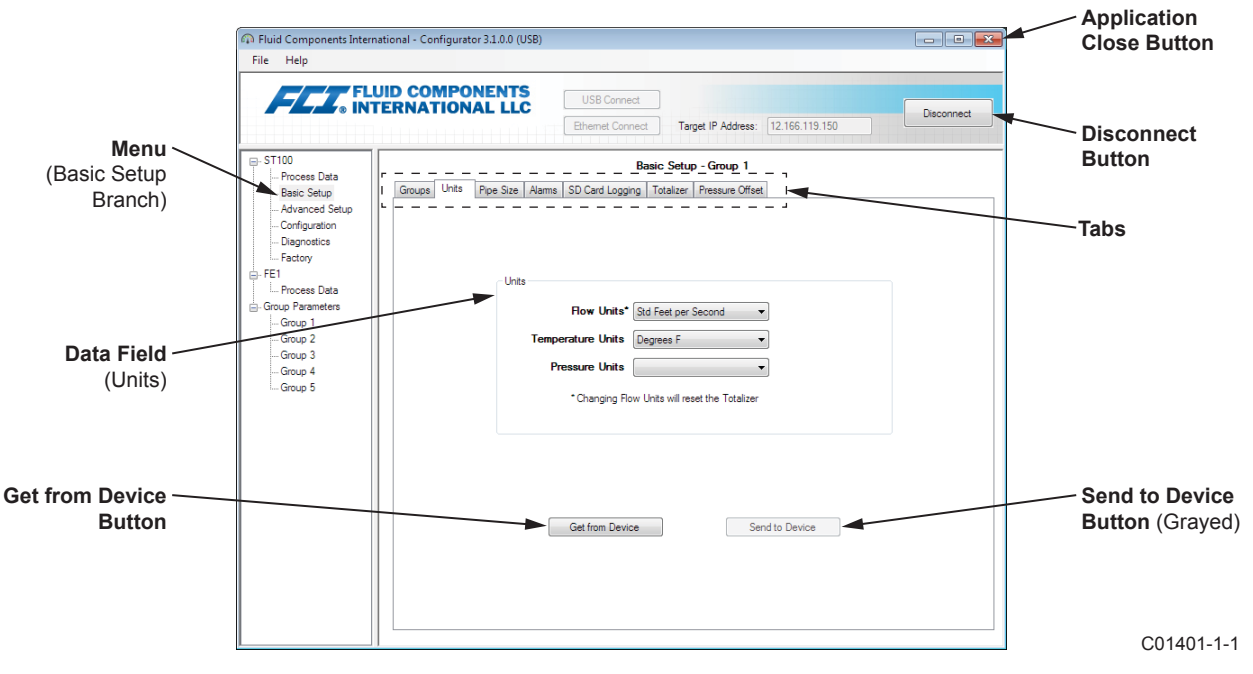

Figura 4: elementos básicos de las pantallas de la aplicación

Haga clic en **"Disconnect"** para interrumpir la conexión entre la computadora y el ST100. Haga clic en el botón *"Close"* de la ventana de la aplicación o pulse ALT+F4 en el teclado (con la ventana de la aplicación en foco) para salir completamente de la aplicación.

Nota: Una vez que el software de configuración de la computadora está comunicado con el instrumento, podrá observar que algunos elementos/menús de la pantalla de la HMI están inactivos. Esto se debe a que el control se ha transferido a la aplicación de configuración. Por ejemplo, la selección de grupos del panel delantero del menú Service (modo Setup de la HMI) se encuentra inactiva. Los elementos del menú de la pantalla de la HMI se indican con un asterisco (por ejemplo, "Select Group"\*).

## Protección con contraseña

Para brindar protección contra cambios no deseados/no autorizados, se ofrecen dos niveles de protección con contraseña: *"User"* y *"Factory"*. La contraseña de nivel de usuario ("User") está asociada con parámetros a los que accede el usuario común que solo pueden modificarse después de ingresar la contraseña de usuario. La contraseña de nivel de fábrica ("Factory") está asociada con una programación más sensible que solo puede ser modificada por la fábrica o sus representantes. A continuación, se muestra el cuadro de diálogo para ingresar la contraseña. Cuando se solicite, escriba la contraseña y luego haga clic en **"OK"**. La contraseña de usuario es: 2772. La contraseña también se muestra en este manual junto con las tablas resumidas de pestañas.

| USER Password required                                             | ×            |
|--------------------------------------------------------------------|--------------|
| Password has expired. Please enter the USER or<br>higher password: | OK<br>Cancel |
|                                                                    |              |

## Pantallas de las pestañas de Basic Setup

Seleccione la rama **"Basic Setup"** en el menú en árbol para acceder a los elementos de configuración básicos. La pestaña **"Groups"** es la primera de varias pestañas que se encuentran en la parte superior de la pantalla. Cada pestaña ofrece un menú especial dentro de la rama **"Basic Setup"**.

| 🖚 Fluid Components Interna   | tional - Configurator 3.1.0.0 (USB)                                                           | - • ×      |
|------------------------------|-----------------------------------------------------------------------------------------------|------------|
| File Help                    |                                                                                               |            |
| FLZ. FLU                     | USB Connect USB Connect USB Connect USB Connect USB Connect Target IP Address: 12.166.119.150 | Disconnect |
| E- ST100                     | Basic Setup - Group 1                                                                         |            |
| Basic Setup                  | Groups Units Pipe Size Alarms SD Card Logging Totalizer Pressure Offset                       |            |
| Advanced Setup               |                                                                                               |            |
| Configuration<br>Diagnostics | Select Group                                                                                  |            |
| Factory                      | Active Group (1) Air                                                                          |            |
| Process Data                 | 3: Air Restore Active Group                                                                   |            |
| - Group Parameters           | © 4: Air                                                                                      |            |
| Group 1                      | © 5: Air                                                                                      |            |
| Group 2                      | Edit Group Name                                                                               |            |
| Group 4                      | Group Name* Air                                                                               |            |
| Group 5                      | * Unit can save up to 20 characters. HMI display is limited to 18.                            |            |
|                              |                                                                                               |            |
|                              | Get Group Name from Device Send Group Name to Device                                          |            |
|                              |                                                                                               |            |
|                              |                                                                                               |            |
|                              |                                                                                               |            |
|                              |                                                                                               |            |
|                              |                                                                                               |            |
|                              |                                                                                               |            |
|                              |                                                                                               |            |
|                              |                                                                                               |            |
|                              |                                                                                               |            |

Figura 5: ejemplo de la pestaña Groups (Basic Setup)

La siguiente tabla resume las pestañas dentro de la rama Basic Setup.

| Tabla | 1: pes | tañas | de | Basic | Setup |
|-------|--------|-------|----|-------|-------|
|-------|--------|-------|----|-------|-------|

| Nombre de la<br>pestaña | Descripción de la pestaña                                                                                                    | Nivel de contraseña |
|-------------------------|----------------------------------------------------------------------------------------------------|---------------------|
| Groups                  | Para seleccionar y poner nombre a los grupos. El cambio entre los<br>grupos establecidos se produce inmediatamente después de que<br>se hace clic en el botón de radio (no se requiere contraseña).                  | Usuario             |
| Units                   | Para seleccionar las unidades de flujo y temperatura.                                                                                                    | Usuario             |
| Pipe Size               | Para seleccionar el tipo de tubería y las dimensiones.                                                                                                    | Usuario             |
| Alarms                  | Para seleccionar y establecer requisitos de alarma.                                                                                                    | Usuario             |
| SD Card Logging         | Para seleccionar los requisitos de registro.                                                                                                    | Usuario             |
| Totalizer               | Para seleccionar y restablecer los requisitos del totalizador.                                                                                                    | Usuario             |
| Pressure Offset         | Les permite a los usuarios ingresar un valor de desplazamiento de<br>presión de compensación de modo que la lectura de presión del<br>instrumento coincida con la lectura de una referencia externa de<br>confianza. | Usuario             |

[Contraseña del usuario 2772]

Para verificar la configuración actual de cualquier parámetro de configuración, haga clic en **"Get from Device"** en cualquiera de los menús de configuración. Luego de cambiar los parámetros de configuración, haga clic en **"Send to Device"**. Vuelva a hacer clic en **"Get from Device"** para verificar el cambio de parámetro/s. Observe que ahora se muestran los parámetros que se han cambiado. El resto de las pantallas de las pestañas de **"Basic Setup"** se muestran a continuación.

| n Fluid Components Interna                                                                                                    | tional - Configurator 3.1.0.0 (USB)                                                                                                    |
|----------------------------------------------------------------------------------------------------|----------------------------------------------------------------------------------------------------|
| File Help                                                                                                    | JID COMPONENTS<br>ERNATIONAL LLC<br>Ethernet Connect Target IP Address: 12 166 119 150                                                                                                    |
| <ul> <li>⇒T100</li> <li>→Process Data</li> <li>→Baic Setup</li> <li>→Advanced Setup</li> <li>→Configuration</li> <li>→Degranetics</li> <li>→FE1</li> <li>→Process Data</li> <li>→Group 2</li> <li>→Group 3</li> <li>→Group 4</li> <li>→Group 5</li> </ul> | Basic Setup - Group 1<br>Groups Units Pee Size Alams SD Card Logging Totalser   Pressure Offset<br>Units<br>Flow Units* Sid Feet per Second •<br>Temperature Units Degrees F •<br>Pressure Units<br>* Oranging Row Units will reset the Totalzer |
|                                                                                                    | Get from Device Send to Device                                                                                                    |

Figura 6: ejemplo de la pestaña Units (Basic Setup)

| Fluid Components Intern File Help                                                                       | ational - Configurator 3.1.0.0 (USB)                                                                              |
|----------------------------------------------------------------------------------------------------|----------------------------------------------------------------------------------------------------|
|                                                                                                    | USB Connect USB Connect USB Connect USB Connect USB Connect Deconnect Target IP Address: 12:166.119.150 Deconnect |
| - ST100 - Process Data - Basic Setup - Advanced Setup - Configuration - Diagnostics - Factory - Factory | Basic Setup - Group 1 Groups Units Pipe Size Alamis SD Card Logging Totalizer Pressure Offset                     |
| Group Parameters<br>Group Parameters<br>Group 2<br>Group 3<br>Group 4<br>Group 5                        | Pipe Size Pipe Type* Pestangular Width T inches Height* 10 inches *Changing Pipe Size will reset the Totalizer    |
|                                                                                                    | Get from Device Send to Device                                                                                    |

Figura 7: ejemplo de la pestaña Pipe Size (Basic Setup)

|                                 | UID COMPO    | ONENTS<br>NAL LLC | USB Conne<br>Pthemet Con | ect | Tarpet      | IP Address:      | 12 166 119 1     | Disconnect |
|---------------------------------|--------------|-------------------|--------------------------|-----|-------------|------------------|------------------|------------|
| ⊖-ST100                         |              |                   |                          | Ba  | ic Setup -  | Group 1          |                  |            |
| - Basic Setup                   | Groups Units | Pipe Size Alarms  | SD Card Logg             | ing | Totalizer P | ressure Offset   |                  |            |
| Advanced Setup<br>Configuration | n l          | Alam 1<br>Test    | Threshold                |     | Hysteresis  | Seco<br>On Delay | nds<br>Off Delay |            |
| Diagnostics                     | ſ            | Disabled 🔹 < 🔻    | 0                        | +/- | 0           | 0                | 0                |            |
| EF1                             |              | Alam 2            |                          |     |             |                  |                  |            |
| Process Data                    |              | Test              | Threshold                |     | Hysteresis  | Seco<br>On Delay | nds<br>Off Delay |            |
| Group Parameters                | l í          | Disabled 👻 < 🔻    | 0                        | +/- | 0           | 0                | 0                |            |
| Group 1                         |              | Alam 3            |                          |     |             |                  |                  |            |
| Group 2                         |              | Test              | Threshold                |     | Hysteresis  | Seco<br>On Delay | nds<br>Off Delay |            |
| Group 4                         | l l          | Disabled 💌 < 🔻    | 0                        | +/- | 0           | 0                | 0                |            |
| i Group 5                       |              | Alam 4            |                          |     |             | Seco             | nds              |            |
|                                 |              | Test              | Inresnoid                |     | Hysteresis  | On Delay         | Off Delay        |            |
|                                 | U            |                   |                          | +/- | U           | U                | U                |            |
|                                 | l í          | Alam 5<br>Test    | Threshold                |     | Hysteresis  | Seco<br>On Delay | nds<br>Off Delay |            |
|                                 |              | Disabled 🔹 <      | 0                        | +/- | 0           | 0                | 0                |            |
|                                 |              | Alam 6            |                          |     |             |                  |                  |            |
|                                 |              | Test              | Threshold                |     | Hysteresis  | Seco<br>On Delay | nds<br>Off Delay |            |
|                                 | [ ] [        | Disabled 💌 < 🕶    | 0                        | +/- | 0           | 0                | 0                |            |
|                                 |              | Get from Dev      | ice                      |     | Set         | nd to Device     |                  |            |

Figura 8: ejemplo de la pestaña Alarms (Basic Setup)

|                                                                                                    | ID COMPONENTS<br>ERNATIONAL LLC                                                                                                    | USB Connect                                                                                                    |                                                                                                    | Disconnect                                                              |
|----------------------------------------------------------------------------------------------------|----------------------------------------------------------------------------------------------------|----------------------------------------------------------------------------------------------------|----------------------------------------------------------------------------------------------------|-------------------------------------------------------------------------|
| ST100     Frocess Data     Base Setue     Advanced Setue     Advanced Setue     Configuration     Desprostice     Fato     Fato     Group Parameters     Group 1     Group 4     Group 4     Group 5 | Groupe Units Pipe See Alam<br>Secure Digital Card<br>Remove SD Card<br>Logping<br>LogGING DISABLED<br>Cancel Logping<br>SD Card Log Files<br>Show Lat of Log Files | Ethemet Connect     Target IF       Basic Setup - G       a       5D Card Logging       Totalzer       Preet SD Card       Start Logging       Insert SD Card       Start New       Date:       8 / 2017       Time:       126 27 PM       Get from Device | PAdress 12:166.119.150 roup 1 asue Offses Sample Period Hours: Mins: Seco O, 00:100 Seconds Size Size Size | Duration<br>Days Hours Mine<br>() () () () () () () () () () () () () ( |

Figura 9: ejemplo de la pestaña SD Card Logging (Basic Setup)

| Fluid Components Interna<br>File Help                                           | tional - Configurator 3:1.0.0 (USB)                                                                                                    |            |
|---------------------------------------------------------------------------------|----------------------------------------------------------------------------------------------------|------------|
| FLZ. INT                                                                        | USB Connect USB Connect USB Connect Ethemat Connect Target IP Address: 12:166:119:150                                                              | Disconnect |
| Group 2     Group 3     Group 4     Group 4     Group 4     Group 4     Group 4 | Basic Setup - Group 1 Groups Units Poe Size Aams SD Card Logging Totalizer Totalizer Totalizer Totalizer Totalizer Enabled Reset Totalizer to Zero |            |
|                                                                                 | Get from Device Send to Device                                                                                                    |            |

Figura 10: ejemplo de la pestaña Totalizer (Basic Setup)

|                        | D COMPONENTS                                                                                                    |
|------------------------|----------------------------------------------------------------------------------------------------|
|                        | USB Connect USB Connect USB Connect Deconnect Deconnect |
|                        |                                                                                                    |
| - ST100 - Process Data | Basic Setup - Group 1                                                                                                    |
| Basic Setup            | Groups Units Pipe Size Alarms SD Card Logging Totalizer Pressure Offset                                                                                                    |
| Advanced Setup         |                                                                                                    |
| Diagnostics            |                                                                                                    |
| Factory                |                                                                                                    |
| Process Data           | Pressure                                                                                                    |
| - Group Parameters     | 0.00                                                                                                    |
| Group 1<br>Group 2     | U.UU psi(a)                                                                                                    |
| Group 3                |                                                                                                    |
| Group 4<br>Group 5     | Offset:                                                                                                    |
|                        | 0.00 Apply Offset                                                                                                    |
|                        |                                                                                                    |
|                        |                                                                                                    |
|                        |                                                                                                    |
|                        |                                                                                                    |
|                        | Get from Device                                                                                                    |
|                        |                                                                                                    |
|                        |                                                                                                    |
|                        |                                                                                                    |

Figura 11: ejemplo de la pestaña Pressure Offset (Basic Setup)

## Pantallas de las pestañas de Advanced Setup

Seleccione la rama **"Advanced Setup"** en el menú en árbol para acceder a los elementos de configuración avanzados. La pestaña **"User Parameters"** es la primera de varias pestañas que se encuentran en la parte superior de la pantalla. Cada pestaña ofrece un menú especial dentro de la rama **"Advanced Setup"**.

| Advanced Setup     Advanced Setup       Process Data<br>Basic Setup     User Parameters     Ethemet     Date and Time     Download Calibration     Reboot Device       Oringuration     Diagnostics     Cust Min / Max     Out of the parameters     Cust Min / Max       Process Data     Cust Min / Max     Out of the parameters     Cust Min / Max       Group Parameters     Cust Min Temp:     0     Cust Max Flow:     90       Group Parameters     Cust Min Temp:     0     Cust Max Flow:     90       Group 1     K Factor     Cust Max Press:     90     psi(a)       Group 2     Group 3     K Factor 1:     0       Group 4     K Factor 2:     1     Damping Value:     Damping Value:       Group 5     K Factor 3:     0     20     20                                                                                                    | - ST100<br>Process Data                               |                       |                   |                      |                     |                                                  |
|----------------------------------------------------------------------------------------------------|-------------------------------------------------------|-----------------------|-------------------|----------------------|---------------------|--------------------------------------------------|
| Basic Setup     User Parameters     Ethemet     Date and Time     Download Calibration     Reboot Device       Advanced Setup     Configuration     Configuration     Customer Min / Max       Diagnotics     Cust Min Row:     0     Cust Max Flow:     90     Std Feet per Second       FE1     Process Data     Cust Min Temp:     0     Cust Max Temp:     500     Degrees F       Group 1     Cust Min Press:     0     Cust Max Press:     90     psi(a)       Group 2     Group 4     K Factor 1:     0     Damping Value:     Damping Value:     Damping Value:       Group 4     K Factor 2:     1     Damping Value:     0.5     50%, 2.0     2.0     85%, 2.0                                                                                                    |                                                       |                       |                   | Advanced             | Setup               |                                                  |
| Advanced Setue           - Configuration           - Diagnostics           - Factory           - Process Data           - Group 3           - Group 4           - Group 5                                                                                                    | Basic Setup                                           | User Parameters Ethen | net Date and Time | Download Calibration | Reboot Device       |                                                  |
| K Factory         Coas mini how.         0         Coas max how.         30         30         30         30         30         30         100         100           FE1         Process Data         Cust Min Temp:         0         Cust Max Temp:         500         Degrees F         0         Cust Max Temp:         500         Degrees F         0         Cust Max Temp:         0         Cust Max Temp:         0         0         Cust Max Temp:         0         Cust Max Temp:         0         Cust Max Temp:         0         Cust Max Temp:         0         Cust Max Temp:         0         Cust Max Temp:         0         Cust Max Temp:         0         Cust Max Temp:         0         Cust Max Temp:         0 <th><u>Advanced Setup</u><br/>Configuration<br/> Diagnostics</th> <th>Customer Min / N</th> <th>fax</th> <th>Cust May Baur</th> <th>an</th> <th>Std East as Saarad</th>                                                                                                    | <u>Advanced Setup</u><br>Configuration<br>Diagnostics | Customer Min / N      | fax               | Cust May Baur        | an                  | Std East as Saarad                               |
| Process Data<br>Group Parameters         Cust Win Temp:         0         Cust Max Temp:         500         Dospic           - Group 1         - Group 2         - Group 3         K Factor 1:         0         Damping Value:         Damping Value:         Damping Value:         Damping Value:         Damping Value:         0.5         = 0%,<br>0.5         0.5         = 0%,<br>0.5         0.5         = 0%,         0.5         = 0%,         0.5                                                                                                    | FF1                                                   | Cust Min Flow.        | 0                 | Cust Max How         | 50                  | Degrees F                                        |
| Group Parameters         Cust Min Press:         U         Cust Max Press:         90         policy           -Group 1         -Group 2         -Group 3         K Factor 1:         0         0         0         0         0         0         0         0         0         0         0         0         0         0         0         0         0         0         0         0         0         0         0         0         0         0         0         0         0         0         0         0         0         0         0         0         0         0         0         0         0         0         0         0         0         0         0         0         0         0         0         0         0         0         0         0         0         0         0         0         0         0         0         0         0         0         0         0         0         0         0         0         0         0         0         0         0         0         0         0         0         0         0         0         0         0         0         0         0         0         0         0 <td>Process Data</td> <td>Cust Min Temp.</td> <td></td> <td>Cust Max Temp</td> <td>00</td> <td>pei/a)</td>                                                                                                    | Process Data                                          | Cust Min Temp.        |                   | Cust Max Temp        | 00                  | pei/a)                                           |
| Ortop 1         K Factor         Flow Damping         Damping Value: Damping Eff           - Group 2         - Group 3         K Factor 1:         0         min. 0.25         0%           - Group 4         K Factor 2:         1         Damping Value:         0.25         0%           - Group 5         K Factor 2:         1         Damping Value:         0.25         1.0         75%           - Group 5         K Factor 3:         0         3.0         95%         3.0         95%                                                                                                    | Group Parameters                                      | Cust Min Press:       | 0                 | Cust Max Press       | : 90                | par(d)                                           |
| Group 3         K Factor 1:         0         Damping Value:         Damping Value: <t< td=""><td rowspan="2"> Group 1<br/> Group 2<br/> Group 3</td><td>K Factor</td><td></td><td>Flow Dampin</td><td></td><td></td></t<> | Group 1<br>Group 2<br>Group 3                         | K Factor              |                   | Flow Dampin          |                     |                                                  |
| - Group 4         - Group 5         K Factor 2:         1         Damping Value:         0.25         0.5         =         50%           K Factor 3:         0         20         =         88%         5.0         =         95%                                                                                                    |                                                       | K Factor 1:           | 0                 |                      |                     | Damping Value: Damping Effect:<br>min, 0.25 = 0% |
| K Factor 3:         0         2.0         =         88%           5.0         =         95%                                                                                                    | Group 4                                               | K Factor 2:           | 1                 | Damping V            | alue: 0.25          | 0.5 = 50%                                        |
| 0.0 - 00%                                                                                                    | aloop 5                                               | K Factor 3:           | 0                 |                      |                     | 2.0 = 88%                                        |
| K Factor 4: 0                                                                                                    |                                                       | K Factor 4:           | 0                 |                      |                     | 5.6 - 55%                                        |
| Increasing Damping Value increases flow filtering or damping effect                                                                                                    |                                                       |                       |                   | Increasing D         | amping Value increa | ses flow filtering or damping effect.            |

Figura 12: ejemplo de la pestaña User Parameters (Advanced Setup)

La siguiente tabla resume las pestañas dentro de la rama Advanced Setup.

#### Tabla 2: pestañas de Advanced Setup

| Nombre de la pestaña Descripción de la pestaña |                                                                                                    | Nivel de contraseña |
|------------------------------------------------|----------------------------------------------------------------------------------------------------|---------------------|
| User Parameters                                | Muestra los límites mínimos/máximos de las variables de procesos,<br>el factor K y la amortiguación de flujo¹ (aumento en el valor =<br>aumento en la amortiguación del flujo).                                                | Usuario             |
| Ethernet                                       | Establece los valores de la dirección de Ethernet (dirección de IP<br>de la unidad, dirección de puerta de enlace y máscara de subred).                                                                                        | Usuario             |
| Date and Time                                  | Configura la hora y la fecha del reloj. Les permite a los usuarios<br>copiar la hora del sistema (servidor) y transmitirla al reloj de tiempo<br>real con batería de soporte del instrumento.                                  | Usuario             |
| Download Calibration                           | Permite que los usuarios descarguen una calibración completa a su<br>ST100 a través de un archivo de texto. Comuníquese con FCI para<br>obtener el archivo de texto creado por el software de alineación de<br>fábrica (Cal2). | Usuario             |
| Dispositivo de reinicio                        | Les permite a los usuarios realizar un reinicio flexible del ST100.                                                                                                    | Usuario             |

Nota 1. La amortiguación de flujo suaviza la salida de la señal de flujo. La respuesta de flujo se reduce con valores altos de amortiguación de flujo.

[Contraseña del usuario 2772]

Para verificar la configuración actual de cualquier parámetro de configuración, haga clic en **"Get from Device"** en cualquiera de los menús de configuración. Luego de cambiar los parámetros de configuración, haga clic en **"Send to Device"**. Vuelva a hacer clic en **"Get from Device"** para verificar el cambio de parámetro/s. Observe que ahora se muestran los parámetros que se han cambiado. El resto de las pantallas de las pestañas de **"Advanced Setup"** se muestran a continuación.

| FLL® INT                                                                                                    | USE CompONENTS<br>ERNATIONAL LLC<br>Ethemst Connect Target IP Address: 12:166:119:150   |
|----------------------------------------------------------------------------------------------------|-----------------------------------------------------------------------------------------|
| ST100<br>Process Data<br>Basic Setup<br>Advanced Setup<br>Configuration                                                                           | Advanced Setup User Parameters Ethemet Date and Time Download Calibration Reboot Device |
| Deprotes     Pactory     Factory     Factory     Factory     Process Data     Group 1     Group 1     Group 2     Group 3     Group 4     Group 5 | Elhemet Settings<br>Unit IP Address: 12                                                 |
|                                                                                                    | Get from Device Send to Device                                                          |

Figura 13: ejemplo de la pestaña Ethernet (Advanced Setup)

| Fluid Components Interna<br>File Help                                                                                                    | ational - Configurator 3.1.0.0 (USB)                                                                                                    |
|----------------------------------------------------------------------------------------------------|----------------------------------------------------------------------------------------------------|
| FLZ.® INT                                                                                                    | USB Connect USB Connect USB Co |
| <ul> <li>⇒ 5100</li> <li>→ Process Data</li> <li>→ Baic Setup</li> <li>→ Advanced Setup</li> <li>→ Crégoration</li> <li>→ Degravatica</li> <li>→ FE1</li> <li>→ Group 2</li> <li>→ Group 1</li> <li>→ Group 3</li> <li>→ Group 4</li> <li>→ Group 5</li> </ul> | Advanced Setup User Parameters. Ethemet. Date and Time Download Calibration. Reboot Device Date and Time Date: 8/ 8/2017 □  Time: 1.46.48 PM Set to System Date/Time Set to System Date/Time                                                                                                    |
|                                                                                                    | Get from Device Send to Device                                                                                                    |

Figura 14: ejemplo de la pestaña Date and Time (Advanced Setup)

| Fluid Components Interna<br>File Help | tional - Configurator 3.1.0.0 (USB)                                                                                                    |
|---------------------------------------|----------------------------------------------------------------------------------------------------|
| FLU® INT                              | ID COMPONENTS<br>ERNATIONAL LLC USB Canned<br>Bhemet Connect Target IP Address: 12:166.119.150 Deconnect                                |
|                                       | Advanced Setup Use: Parameters Ethemet. Date and Time Download Calibration Reboot Device Get Calibration File Select Group For Download |
|                                       | Select FE For Download                                                                                                    |

Figura 15: ejemplo de la pestaña Download Calibration (Advanced Setup)

|                                                                                        | USB Connect USB Connect Ethernet Connect Torget IP Address: 12:166:119:150 Deconnect                                                                                                |
|----------------------------------------------------------------------------------------|----------------------------------------------------------------------------------------------------|
| - ST100<br>Process Data<br>Basic Setup<br>Advanced Setup<br>Configuration              | Advanced Setup User Parameters Ethemet. Date and Time Download Calibration Rebox Device                                                                                             |
| Diagnostics     Fet1     Fet1     Group Parameters     Group 2     Group 3     Group 5 | Send Reboot Command to Device:<br>Warning, sending the reboot command will affect device sulputs and disconnect communications.<br>Reboot Device                                    |
|                                                                                        | After sending the reboot command wait for device to finish rebooting before reestablishing communications.<br>Approx. Reboot Times:<br>MT Units: 30 seconds<br>ST Units: 10 seconds |
|                                                                                        |                                                                                                    |

Figura 16: ejemplo de la pestaña Reboot Device (Advanced Setup)

## Pantallas de las pestañas de Configuration

Seleccione la rama **"Configuration"** en el menú en árbol para acceder a los elementos de configuración. La pestaña **"Output"** es la primera de varias pestañas que se encuentra en la parte superior de la pantalla. Cada pestaña ofrece un menú especial dentro de la rama **"Configuration"**. **Para unidades de ST100 con AST solamente** (se muestran con la etiqueta AST en el menú en árbol): La pestaña **"AST Power Mode"** se agrega a las pantallas de configuración.

| 🖚 Fluid Components Inter     | ational - Configurator 3.1.0.0 (USB)                                          |               |      |
|------------------------------|-------------------------------------------------------------------------------|---------------|------|
| File Help                    |                                                                               |               |      |
| FFF FL                       |                                                                               |               |      |
|                              |                                                                               | Disconnect    |      |
|                              | Ethemet Connect Target IP Address: 12.166.119.150                             |               |      |
|                              | Configuration                                                                 |               |      |
| Process Data<br>Basic Setup  | Output 4-20mA User Modbus Extended Op. Mode Group Switch Setup                |               |      |
| Advanced Setup               |                                                                               |               |      |
| Configuration<br>Diagnostics |                                                                               |               |      |
| Factory                      | Analog Output Board (4-20mA, Frequency, Pulse & HART)                         |               |      |
| FE1                          | Analog Output Selection                                                       |               |      |
| Group Parameters             | 4-20mA #1: Flow 		 0 		 100                                                   |               |      |
| Group 1                      | 4-20mA #2: Off                                                                |               |      |
| Group 3                      | 4-20mA #3: Off                                                                |               |      |
| Group 4                      | Frequency: Off Range:                                                         |               |      |
|                              | Pulse: Off                                                                    |               |      |
|                              |                                                                               |               |      |
|                              |                                                                               |               |      |
|                              | Digital Output Board (Modbus, Foundation Fieldbus & Profibus)                 |               |      |
|                              | Digital Output Selection                                                      |               |      |
|                              | Digital Bus: None 👻                                                           |               |      |
|                              |                                                                               |               |      |
|                              | Get from Device Send to Device                                                |               |      |
|                              |                                                                               |               |      |
|                              |                                                                               |               |      |
| J                            |                                                                               |               |      |
| r Fluid Components Inter     | ational - Configurator 3.1.0.0 (USB)                                          |               |      |
| File Help                    |                                                                               |               |      |
|                              |                                                                               | AS            | TPO  |
|                              | TERNATIONAL LLC                                                               | Disconnect MC | DE T |
|                              | Ethemet Connect Target IP Address: 12.166.119.150                             |               |      |
| ST100 AST                    | Configuration                                                                 |               |      |
| Process Data<br>Basic Setup  | Output 4-20mA User Modbus Extended Op. Mode Group Switch Setup AST Power Mode |               |      |
| Advanced Setup               |                                                                               |               |      |
| Configuration<br>Diagnostics |                                                                               |               |      |
| Factor                       | AST Heater Power Mode:                                                        |               |      |

Figura 17: ejemplo de la pestaña Output (Configuration)

La siguiente tabla resume las pestañas dentro de la rama Configuration.

| Nombre de la pestaña | Descripción de la pestaña                                                                                                    | Nivel de contraseña |
|----------------------|----------------------------------------------------------------------------------------------------|---------------------|
| Output               | <b>Analog Output board</b> : Establece la configuración del canal 4-20 mA <sup>1</sup> y la configuración de salida de frecuencia y pulso.<br><b>Digital Output board</b> : Selecciona Modbus o FF/Profibus) <sup>2</sup> .                                                                                                    | Usuario             |
| 4-20mA User          | Pruebas de continuidad manuales. Configura y activa la falla NAMUR.                                                                                                    | Usuario             |
| Modbus               | Establece los parámetros de comunicación de Modbus.                                                                                                    | Usuario             |
| Extended Op. Mode    | Amplía las capacidades de medición de flujo al proporcionar 3 modos<br>adicionales de funcionamiento. Consulte <b>Modos de funcionamiento</b><br><b>extendido</b> en el manual principal <b>06EN003400</b> para obtener información<br>detallada.                                                                                   | Usuario             |
| Group Switch Setup   | Configura el cambio de grupo de calibración automática de acuerdo con<br>una salida externa 4-20 mA que controla el puerto de entrada auxiliar del<br>ST100. Consulte <b>Cambio de grupo de control externo (EGS)</b> en el manual<br>principal <b>06EN003400</b> para obtener información detallada.                               | Usuario             |
| AST Power Mode       | <b>Para unidades ST100 con AST solamente</b> : Establece el modo del calentador ("Constant Delta T [AST]" o "Constant Power") y la corriente máxima del calentador para AST ("90 mA" o "105 mA"). El valor de corriente máxima establece el umbral en el cual el instrumento cambia a modo de energía constante ("Constant Power"). | Usuario             |

#### Tabla 3: pestañas de Configuration

Nota 1. Para configurar el funcionamiento de **HART**, seleccione *"HART Flow"* en la lista desplegable **"4-20** mA #1" (en el campo *"Analog Output Selection"*).

Nota 2. Los buses digitales (incluye HART, Modbus y FF/Profibus) son mutuamente excluyentes, lo que significa que únicamente uno de ellos puede estar activo por vez. Cuando se intenta habilitar HART mientras Modbus o FF/Profibus están activos, se muestra el diálogo de advertencia "Digital Bus Deactivation Warning": Haga clic en **"OK"** para confirmar el cambio y forzar "Digital Output Selection" a *"None"* o haga clic en **"Cancel"** para que la configuración permanezca sin cambios. Cuando se intenta habilitar Modbus o FF/Profibus mientras HART está activo, se muestra el diálogo de advertencia "HART Deactivation Warning": Haga clic en **"OK"** para confirmar el cambio y forzar "4-20 mA #1 Selection" a *"Flow"* o haga clic en **"Cancel"** para que la configuración permanezca sin cambios.

[Contraseña del usuario 2772]

Para verificar la configuración actual de cualquier parámetro de configuración, haga clic en **"Get from Device"** en cualquiera de los menús de configuración. Luego de cambiar los parámetros de configuración, haga clic en **"Send to Device"**. Vuelva a hacer clic en **"Get from Device"** para verificar el cambio de parámetro/s. Observe que ahora se muestran los parámetros que se han cambiado. El resto de las pantallas de las pestañas de **Configuration** se muestran a continuación.

| FLU FLU                                                                                                    | ID COMPONENTS<br>ERNATIONAL LLC                                                                                                    | USB Connect Target IP Address                                               | : 12.166.119.150                                        |
|----------------------------------------------------------------------------------------------------|----------------------------------------------------------------------------------------------------|-----------------------------------------------------------------------------|---------------------------------------------------------|
| ST100<br>Process Data<br>Basic Setup<br>Advanced Setup<br>Configuration                                               | Output 4-20mA User Modbus Exter                                                                                                    | Configuration<br>nded Op. Mode Group Switch Setup                           |                                                         |
| Diagnotics<br>Diagnotics<br>FEI<br>Choces Data<br>Group 1<br>-Group 2<br>-Group 2<br>-Group 3<br>-Group 4<br>-Group 5 | 4-20mA #1<br>Manual mA Output:<br>Click to Output Manual<br>NAMUR Enabled<br>NAMUR @ 3.5 mA<br>Set NAMUR @ 3.5 mA<br>Set NAMUR @ 21.0 mA<br>NAMUR Courts:<br>Olick to Test NAMUR<br>Cotts | 4-20mA #2<br>Manual mA Output:<br>Cick to Output Manual<br>from Device Send | 420mA #3<br>Manual mA Output :<br>Dick to Output Manual |

Figura 18: ejemplo de la pestaña 4-20mA User (Configuration)

| FLU<br>NT                                                                                                    | ID COMPONENTS<br>ERNATIONAL LLC<br>Ethemet Connect Target IP Address: 12 156 119 150 |
|----------------------------------------------------------------------------------------------------|--------------------------------------------------------------------------------------|
| ST100     Process Data     Basic Setup     Advanced Setup     Configuration     Degnostice     Fe1     Process Data     Group Parameters     Group 2     Group 3     Group 5 | Configuration                                                                        |

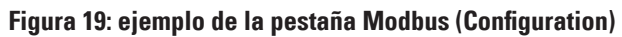

|                                                                         | UID COMPONENTS<br>FERNATIONAL LLC                                                                               | USB Connect<br>Ethemet Connect                                 | arget IP Address: 12.166.119.150                                                                          | Disconnect                                               |
|-------------------------------------------------------------------------|----------------------------------------------------------------------------------------------------|----------------------------------------------------------------|----------------------------------------------------------------------------------------------------|----------------------------------------------------------|
| - ST100<br>Process Data<br>Basic Setup                                  | Output 4-20mA User Modbus                                                                                       | Conf<br>Extended Op. Mode Group St                             | figuration<br>witch Setup                                                                                 |                                                          |
| Advanced Setup<br>Configuration<br>Diagnostics<br>Factory               | System Mode<br>Running Toggle<br>- Extended Operational Mode                                                    | System Mode                                                    |                                                                                                    |                                                          |
| - FE1<br>- Process Data<br>- Group Parameters<br>- Group 1<br>- Group 2 | Basic                                                                                                    | External Input<br>Row Adjust<br>(EIA)                          | External ST/MT<br>Row Input<br>(EFI)                                                                      | External Control<br>Group Switching<br>(EGS)             |
| - Group 2<br>Group 3<br>Group 4<br>Group 5                              | Ed. Input Row Adjust Setup<br>M = 4-20mA input (n mA)<br>Row = (Avg. Row) X. [ Facto<br>Facto<br>Facto<br>Facto | r1: 1000<br>x2: 0.0000 X M<br>x3: 0.0000 X M<br>r4: 0.0000 X M | Ext. ST/MT Row<br>(Ext. ST/MT Row<br>(Ext. ST/MT) Ri<br>0.0000<br>2 *<br>(Ext. ST/MT) Ri<br>0.0000<br>3 ] | Input Setup<br>ov Unita:<br>w Mn (4mÅ):<br>w Max (20mÅ): |

Figura 20: ejemplo de la pestaña Extended Op. Mode (Configuration)

| File Help          |                                                                                                    |
|--------------------|----------------------------------------------------------------------------------------------------|
| FLIC FLI           | UID COMPONENTS USB Connect EFERNATIONAL LLC Ethemet Connect Target IP Address: 12:166.119.150 Deconnect Conferentia |
| Process Data       | Comparation                                                                                                    |
| Basic Setup        | Output   4-20mA user   Modous   Extended Op. Mode   Globp Smitch Setup                                              |
| - Configuration    | External Control Group Switching Setup                                                                              |
| Diagnostics        | 20 mA                                                                                                    |
| - FE1              | Group: None -                                                                                                    |
| Process Data       |                                                                                                    |
| - Group Parameters | mA                                                                                                    |
| Group 2            | Group: None 💌                                                                                                    |
| Group 3            |                                                                                                    |
| Group 5            | 4.20m/4.logs/                                                                                                    |
|                    | Group: None -                                                                                                    |
|                    | mA                                                                                                    |
|                    |                                                                                                    |
|                    | Group: None -                                                                                                    |
|                    | mA                                                                                                    |
|                    | "0" = Clear Threshold                                                                                               |
|                    | Reset                                                                                                    |
|                    | └──── └── 4 mA                                                                                                    |
|                    | Get free Device Send to Device                                                                                      |
|                    | de nom pevice Selo to pevice                                                                                        |

Figura 21: ejemplo de la pestaña Group Switch Setup (Configuration)

| FLZ INT                                                        | ID COMPONENTS<br>ERNATIONAL LLC USB Connect<br>Ethemst Connect. Target IP Address: 12.166.119.150 |
|----------------------------------------------------------------|---------------------------------------------------------------------------------------------------|
| ST100 AST                                                      | Configuration                                                                                     |
| Process Data<br>Basic Setup<br>Advanced Setup<br>Configuration | Output 420mA User Modous Extended Op. Mode Group Switch Setup AST Power Mode                      |
| Diagnostics<br>Factory                                         | AST Heater Power Mode:                                                                            |
| - FE1                                                          | Power Setting: Constant Delta T 📼                                                                 |
| Group Parameters                                               | Max. Current: 90 mA                                                                               |
| Group 2                                                        | Sum Terr F                                                                                        |
| Group 4                                                        | Sensor type.                                                                                      |
| Group 5                                                        | VC Value: 18150                                                                                   |
|                                                                | VD Value: 34280                                                                                   |
|                                                                | Current Group: Group 1                                                                            |
|                                                                | Current Group Name: Motiva Flare                                                                  |
|                                                                | Save Destination Group: Current Group -                                                           |
|                                                                | Get from Device Send to Peulos                                                                    |
|                                                                | Send to Device                                                                                    |

Figura 22: ejemplo de la pestaña AST Power Mode (Configuration)

## Pantallas de la pestañas de Diagnostics

Seleccione la rama "Diagnostics" en el menú en árbol para acceder a los elementos de diagnóstico. La pestaña "Status" es la primera de varias pestañas que se encuentra en la parte superior de la pantalla. Cada pestaña ofrece un menú especial dentro de la rama "Diagnostics". La siguiente tabla resume las pestañas dentro de la rama "Diagnostics".

| 🐢 Fluid Components Intern                                                                                                    | ational - Configurator 3.1.0.0 (USB)                                                                                                    |   |
|----------------------------------------------------------------------------------------------------|----------------------------------------------------------------------------------------------------|---|
| File Help                                                                                                    |                                                                                                    |   |
| Fluid Components Intern File Help      File Help      File ST100      Process Data     Basic Setup     Advanced Setup     Configuration     Process Data     Group Parameters     Group Parameters     Group 2     Group 3     Group 5 | ational - Configurator 31.0.0 (USB)  JID COMPONENTS ERNATIONAL LLC USB Connect Ehemet Connect Target IP Address: 12.166.119.150  Diagnostics  Status Fault Log IdR Scheduled Tests IdR Test Logs  Terrent Faults Fault Log Fault s FE Status Ol ok |   |
|                                                                                                    | Get Status from Device                                                                                                    | v |

Figura 23: ejemplo de la pestaña Status (Diagnostics)

| Nombre de la pestaña             | Descripción de la pestaña                                                                                                    | Nivel de contraseña |
|----------------------------------|----------------------------------------------------------------------------------------------------|---------------------|
| Status                           | Indica el estado del sistema y las señales de falla.                                                                                                    | Solo lectura        |
| Fault Log                        | Muestra el historial de fallas. Haga clic en <b>"Get Fault Logs from Device"</b> para obtener una lista de las fallas en el cuadro de texto desplazable. Haga clic en <b>"Clear Fault Log"</b> para borrar el registro.                                                                                                    | Usuario             |
| idR Scheduled Tests <sup>1</sup> | Para revisiones internas de la resistencia Delta R (idR): seleccione "FE" ("FE1"<br>o, para modelos de dos puntos, "FE2"), configure los criterios de aprobación/<br>desaprobación, configure el modo de salida de FE durante la prueba,<br>programa una prueba periódica de idR, visualice los resultados de pruebas de<br>idR anteriores e inicie la prueba idR por encargo. Los resultados se muestran<br>en el campo <b>"FEx idR Test Results"</b> (formato de tabla) al terminar. | Usuario             |
| idR Test Logs                    | Haga clic en <b>"Get Test Log from Device</b> " para mostrar los resultados de la prueba de idR el cuadro de texto desplazable. Haga clic en <b>"Clear Test Logs"</b> para borrar el registro.                                                                                                    | Usuario             |

#### Tabla 4: pestañas de Diagnostics

[Contraseña del usuario 2772]

El resto de las pantallas de las pestañas de "Diagnostics" se muestran a continuación.

## Software de configuración de la serie ST100

| r Fluid Components Inte                                                                                                    | rnational - Configurator 31.0.0 (USB)                                                    | 1 | P Fluid Components International - Configurator 31.0.0 (USB)                                                                                                    | • ×                                                                                                    |
|----------------------------------------------------------------------------------------------------|------------------------------------------------------------------------------------------|---|----------------------------------------------------------------------------------------------------|----------------------------------------------------------------------------------------------------|
| File Help                                                                                                    | UID COMPONENTS USB Connect Effement Connect Target IP Address: 12:166:119:150 Disconnect |   | File Help  File Help | connect                                                                                                    |
| ST100     Proces Data     Process Data     Configuration     Configuration     Disponition     Factory     Factory     Group 0     Group 0     Group 2     Group 5 | Diagnostics<br>Status   Full Log   dR Scheduled Tests   dR Test Logs  <br>(              |   | STI00       Dagnostics         Process Date       Status         Base Setue       -Gray Status         Configuration       -Gray Status         Status       Feat Log         Process Date       6/9/2017 10:05 AM, CORE: (00310001) FE Fatal Fault: No PD Error, FE1: (000000         Festoy       Fest         Group A Parantes       6/9/2017 10:06 AM, CORE: (0031001) FE Fatal Fault: No PD Error, FE1: (000000         6/9/2017 10:06 AM, CORE: (0031001) FE Fatal Fault: No PD Error, FE1: (000000         6/9/2017 10:06 AM, CORE: (0031001) FE Fatal Fault: No PD Error, FE1: (000000         6/9/2017 10:06 AM, CORE: (0031001) FE Fatal Fault: No PD Error, FE1: (000000         6/9/2017 10:06 AM, CORE: (0031001) FE Fatal Fault: No PD Error, FE1: (000000         6/9/2017 10:06 AM, CORE: (0031001) FE Fatal Fault: No PD Error, FE1: (000000         6/9/2017 10:06 AM, CORE: (00310001) FE Fatal Fault: No PD Error, FE1: (000000         6/9/2017 10:06 AM, CORE: (00310001) FE Fatal Fault: No PD Error, FE1: (000000         6/9/2017 10:06 AM, CORE: (00310001) FE Fatal Fault: No PD Error, FE1: (000000         6/9/2017 10:06 AM, CORE: (00310001) FE Fatal Fault: No PD Error, FE1: (000000         6/9/2017 10:06 AM, CORE: (00310001) FE Fatal Fault: No PD Error, FE1: (000000         6/9/2017 10:06 AM, CORE: (00310001) FE Fatal Fault: No PD Error, FE1: (000000         6/9/2017 10:06 AM, CORE: (00310001) FE Fatal Fault: No PD Error, FE1: (000000                                                                                                    | 08)5 + 08)5 (08)5 (08)5 |

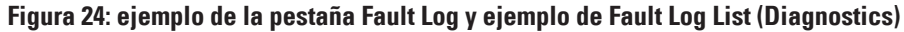

| A Fluid Components Intern                           | national - Configurator 3.1.0.0 (USB)                                                                 | - • ×           | A Fluid Components Interna                                    | ational - Configurator 3.1.0.0 (USB)                  |                           | - • • *                  |
|-----------------------------------------------------|----------------------------------------------------------------------------------------------------|-----------------|---------------------------------------------------------------|-------------------------------------------------------|---------------------------|--------------------------|
| File Help                                           |                                                                                                    |                 | File Help                                                     |                                                       |                           |                          |
| FLT. FL                                             | UID COMPONENTS<br>FERNATIONAL LLC US8 Connect US8 Connect Target IP Addess: 12 166 119 150            | Disconnect      | FLZ. FLL                                                      | JID COMPONENTS<br>ERNATIONAL LLC                      | onnect Target IP Address: | 12.166.119.150           |
| −- ST100     −- Process Data                        | Diagnostics                                                                                           |                 | GT100     Frocess Data                                        |                                                       | Diagnostics               |                          |
| Basic Setup                                         | Status Fault Log idR Scheduled Tests idR Test Logs                                                    |                 | Basic Setup                                                   | Status Fault Log idR Scheduled Tests idR Tes          | st Logs                   |                          |
| Advanced Setup<br>Configuration                     | Selected FE: FE1 V                                                                                    |                 | Advanced Setup<br>Configuration                               |                                                       | Selected FE: FE1          | •                        |
| - Diagnostics<br>Factory                            | FE1 Internal Delta-R Pass Fail Criteria FE1 Output Mode During Test                                   |                 | Diagnostics<br>Factory                                        | FE1 Internal Delta-R Pass Fail Criteria               | FE1 Output Mode Dur       | ing Test                 |
| B-FE1                                               | Maximum Allowed Error Mode:                                                                           |                 | ⊕-FE1                                                         | Maximum Allowed Error                                 |                           | Mode:                    |
| Group Parameters                                    | 0.5 Ohms Freeze Flow During Test                                                                      | -               | Group Parameters                                              | 0.5 Ohms                                              |                           | Freeze Row During Test 👻 |
| Group 1<br>Group 2<br>Group 3<br>Group 4<br>Group 5 | FE1 Schedule Internal Deta-R Resistor Check<br>Mode: Day, Adays, DOW Time:<br>Disabled • 0 12:00 AM 1 | $ \zeta\rangle$ | - Group 1<br>- Group 2<br>- Group 3<br>- Group 4<br>- Group 5 | Tme:<br>12:00 AM                                      |                           |                          |
|                                                     | FE1 IdR Test Results                                                                                  |                 |                                                               | FE1 idR Test Results                                  |                           |                          |
|                                                     | Range Expected Ohms Measured Ohms Results Tolerance Ohms                                              |                 |                                                               | Range Expected Ohms                                   | Measured Ohms Results     | Tolerance Ohms           |
|                                                     | Mid                                                                                                   |                 |                                                               | Mid 98.439                                            | 98.518 Passed             | +0.5                     |
|                                                     | Hgh                                                                                                   |                 |                                                               | High 149.248                                          | 149.350 Passed            | ±0.5                     |
|                                                     | Get FE1 last test results Run test now on 1 Get Settings from Device Send Settings to Device          | Έ               |                                                               | Get FE1 last test results<br>Get Settings from Device | Send Settings to Device   | Run test now on FE1      |

Figura 25: ejemplo de la pestaña idR Scheduled Tests y ejemplo de visualización de resultados de la prueba de idR por encargo (Diagnostics)

| r Fluid Components Inte                                                                                                    | rnational - Configurator 31.0.0 (USB)                                                                                                    |        | Pluid Components Intern                                                                                                    | ational - Configurator 3.1.0.0 (USB)                                                                                                    |
|----------------------------------------------------------------------------------------------------|----------------------------------------------------------------------------------------------------|--------|----------------------------------------------------------------------------------------------------|----------------------------------------------------------------------------------------------------|
| File Help                                                                                                    | UID COMPONENTS USB Connect USB Connect Disconnect Disco |        | File Help                                                                                                    | JID COMPONENTS USB Connect EternationALLLC Eternet Connect Target IP Address: 12 166 119 150 Deconnect                                                                                                    |
| Process Data     Baits Solution     Advanced Setup     Configuration     Daphodical     Fata     Group Parameters     Group Parameters     Group 2     Group 3     Group 4     Group 5 | Status Faul Log GR Scheduled Tests idR Test Logs                                                                                                    | $\Box$ | Process Data<br>Base Solup<br>Advanced Setup<br>Configuration<br>Disprotect<br>FE1<br>Group Parameters<br>Group Parameters<br>Group 2<br>Group 2<br>Group 5 | Datus         Fault Log         Log LdR Scheduled Tess           11/1/2016 2:30 FM, FE1, Low (Exptd:60.17, Meas:60.14), Med (Exptd:100.35, Meas: *           11/1/2016 2:30 FM, FE1, Low (Exptd:60.17, Meas:58.89), Med (Exptd:99.57, Meas:)           11/2/2016 2:30 FM, FE1, Low (Exptd:60.17, Meas:58.91), Med (Exptd:199.57, Meas:)           11/2/2016 2:30 FM, FE1, Low (Exptd:60.17, Meas:58.91), Med (Exptd:199.57, Meas:)           11/2/2016 2:30 FM, FE1, Low (Exptd:60.17, Meas:58.93), Med (Exptd:97, Meas:)           11/2/2016 2:30 FM, FE1, Low (Exptd:60.17, Meas:58.93), Med (Exptd:97, Meas:)           11/2/2016 2:30 FM, FE1, Low (Exptd:60.17, Meas:58.93), Med (Exptd:97, Meas:)           11/2/2016 2:30 FM, FE1, Low (Exptd:60.17, Meas:58.93), Med (Exptd:97, Meas:)           11/2/2016 2:30 FM, FE1, Low (Exptd:60.17, Meas:58.93), Med (Exptd:97, Meas:)           11/2/2016 2:30 FM, FE1, Low (Exptd:60.01, Meas:58.97), Med (Exptd:97, Meas:)           11/2/2016 2:30 FM, FE1, Low (Exptd:60.01, Meas:58.97), Med (Exptd:97, Meas:)           11/2/2016 2:30 FM, FE1, Low (Exptd:60.01, Meas:60.00), Med (Exptd:97, Meas:)           11/2/2016 2:30 FM, FE1, Low (Exptd:60.01, Meas:16.00), Med (Exptd:98, Meas:)           11/2/2016 2:30 FM, FE1, Low (Exptd:60.01, Meas:97.00), Med (Exptd:98, Meas:)           11/2/2016 2:30 FM, FE1, Low (Exptd:60.01, Meas:97.00), Med (Exptd:98, Meas:)           11/2/2016 2:30 FM, FE1, Low (Exptd:60.01, Meas:97.00), Med (Exptd:98, 98, Meas:)           11/2/2016 2:30 FM, FE1, Low (Exptd:60.01, Meas:97.00), Med (Exptd:98, 98, Meas:) |

Figura 26: ejemplo de la pestaña idR Test Logs y ejemplo de la lista de registro de la prueba de idR (Diagnostics)

## Pantallas de la pestaña Factory

La rama **"Factory"** en el menú en árbol incluye elementos de configuración para uso exclusivo de la fábrica. Únicamente la fábrica o sus representantes pueden modificar los datos correspondientes a este grupo.

| Tabla 5: pestañas de Factory |                                                                                                    |                     |  |  |
|------------------------------|----------------------------------------------------------------------------------------------------|---------------------|--|--|
| Nombre de la pestaña         | Descripción de la pestaña                                                                                                    | Nivel de contraseña |  |  |
| Factory Parameters           | Solo para uso de la fábrica. (Datos mín./máx. calibrados).                                                                                                    | Fábrica             |  |  |
| Identification               | Solo para uso de la fábrica. (Datos de id. del instrumento y dirección de MAC de la unidad).                                                                                                    | Fábrica             |  |  |
| 4-20mA Factory               | Solo para uso de la fábrica. (Ajuste de escala de salida de número de DAC de<br>4-20 mA y control de salida manual, más número bruto de A/D de entrada de<br>4-20 mA y ajuste de ganancia y desplazamiento).                                                  | Fábrica             |  |  |
| Options                      | Solo para uso de la fábrica. (Inventario de opciones: pantalla de la HMI, FE [2<br>máx. para ST100]) y tipo de sensor de presión.                                                                                                    | Fábrica             |  |  |
| HART                         | Solo para uso de la fábrica. (Información de id. de HART: revisión de componentes electrónicos, id. de HART, revisión interna de HART).                                                                                                    | Fábrica             |  |  |
| Memory                       | Solo para uso de la fábrica. (Borra diferentes espacios de memoria).                                                                                                    | Fábrica             |  |  |
| Reset idRs                   | Solo para uso de la fábrica. (Ejecute la revisión de idR para FE seleccionados, y luego configure los valores de <i>"Measured Ohms"</i> como nueva referencia para los valores de <i>"Expected Ohms"</i> [haga clic en <b>"Reset Expected idR Values"</b> ]). | Fábrica             |  |  |

| FLUID<br>INTER                                                                                                    | COMPONE<br>NATIONAL |                       | 3 Connect          |                    | Disconnec           |
|----------------------------------------------------------------------------------------------------|---------------------|-----------------------|--------------------|--------------------|---------------------|
|                                                                                                    | mmmm                | Ether                 | net Connect Targe  | st IP Address: 12. | 166.119.150         |
| T100                                                                                                    |                     |                       | Factory S          | Setup              |                     |
| Basic Setup                                                                                                    | actory Parameters   | entification 4-20mA F | actory Options HAR | T Memory Reset     | t id Rs             |
| - Advanced Setup                                                                                                    |                     |                       |                    |                    |                     |
| Configuration                                                                                                    |                     |                       |                    |                    |                     |
| Factory                                                                                                    | Colleged Mar        | 14-1                  |                    |                    |                     |
| E1                                                                                                    | Min Flow:           | 0                     | Max Flow:          | 100                | Std feet per second |
| Process Data                                                                                                    | Min Temp:           | 0                     | Max Temp           | 500                | Degrees F           |
| - Group 1                                                                                                    | Mic Press           | 0                     | Max Press          | 100                | 201 (a)             |
| Group 2                                                                                                    | MITT1000.           | 0                     | Max Trees.         | 100                | par(g)              |
| Group 3                                                                                                    |                     |                       |                    |                    |                     |
| Group 4                                                                                                    |                     |                       |                    |                    |                     |
| - 1-200 LIO D                                                                                                    |                     |                       |                    |                    |                     |
| Group o                                                                                                    |                     |                       |                    |                    |                     |
| unup o                                                                                                    |                     |                       |                    |                    |                     |
| ten Group 5                                                                                                    |                     |                       |                    |                    |                     |
| s. Group 5                                                                                                    |                     |                       |                    |                    |                     |
| s- Group 5                                                                                                    |                     |                       |                    |                    |                     |
| Group 5                                                                                                    |                     |                       |                    |                    |                     |
| S duran                                                                                                    |                     |                       |                    |                    |                     |
| San Group 5                                                                                                    |                     |                       |                    |                    |                     |
| Server and the server and the server and the |                     |                       |                    |                    |                     |
| - Lifoup 3                                                                                                    |                     | Get from D            | evice              | Send to Dev        | ice                 |

Figura 27: ejemplo de la pestaña Factory Parameters (Factory)

| Fluid Components Interna<br>File Help                                                                                             | tional - Configurator 31.0.0 (USB)                                                                                                    |
|----------------------------------------------------------------------------------------------------|----------------------------------------------------------------------------------------------------|
| FLU<br>INT                                                                                                    | USB Connect USB Connect USB Co |
| - ST100 - Process Data - Basic Setup - Advanced Setup - Configuration                                                             | Factory Parameters   Identification   420mA Factory   Options   HART   Memory   Reset IdRa                                                                                                    |
| Legroadics     Fattery     Fattery     Fattery     Framework     Croup Parameters     Group 2     Group 3     Group 4     Group 5 | General       Internal Core S/W version:       1.08         Customer name:       Arme Corp.         Device CO:       C085488         Device S/N:       466492         HMI S/W version:       3.03                                                                                                    |
|                                                                                                    | Get from Device Send to Device                                                                                                    |

Figura 28: ejemplo de la pestaña Identification (Factory)

| FLU<br>NTI                                     |                                          | ISB Connect Target IP Address: 12 | Disconnec              |
|------------------------------------------------|------------------------------------------|-----------------------------------|------------------------|
| - ST100                                        |                                          | Factory Setup                     |                        |
| Basic Setup<br>Advanced Setup<br>Configuration | Factory Parameters Identification 4-20m/ | Factory Options HART Memory Rese  | t idRs                 |
| Diagnostics<br>Factory                         | 4-20mA #1 Settings                       | 4-20mA #2 Settings                | 4-20mA #3 Settings     |
| - FE1                                          | Min DAC (4 mA): 10000                    | Min DAC (4 mA): 10000             | Min DAC (4 mA): 10000  |
| Group Parameters                               | Max DAC (20 mA): 50000                   | Max DAC (20 mA): 50000            | Max DAC (20 mA): 50000 |
| Group 3                                        | Manual DAC Counts: 0                     | Manual DAC Counts: 0              | Manual DAC Counts: 0   |
| Group 4<br>Group 5                             | Click to Output Manual                   | Click to Output Manual            | Click to Output Manual |
|                                                | 4-20mA Input                             |                                   |                        |
|                                                | Raw A/D Counts:                          | Gain: 1                           |                        |
|                                                | 4-20mA Input:                            | Offset: 0                         |                        |
|                                                | Click to Read 4-20mA Input               |                                   |                        |
|                                                |                                          |                                   |                        |
|                                                |                                          |                                   |                        |
|                                                | Gat from                                 | Send to De                        | vice                   |

Figura 29: ejemplo de la pestaña 4-20mA Factory (Factory)

| File Help                                                                  |                    | ENTS                   | USB Connect          |                    |                | Disconnect |
|----------------------------------------------------------------------------|--------------------|------------------------|----------------------|--------------------|----------------|------------|
|                                                                            |                    |                        | Ethernet Connect     | Target IP Address: | 12.166.119.150 |            |
|                                                                            |                    |                        |                      | actory Setup       |                |            |
| Process Data                                                               | Factory Parameters | Identification 4       | -20mA Factory Option | B HART Memory      | Reset id Rs    |            |
| Configuration Disprotics FE1 Process Data Group Parameters Group 1 Group 1 | Optional Feat      | ures<br>Naplay Present |                      |                    |                |            |
| - Group 3                                                                  | FE Configurat      | ion                    |                      |                    |                |            |
| Group 4                                                                    |                    | Slot                   | Pressure Sensor      |                    |                |            |
| ···· Group 5                                                               | V FE I             | 17                     | No Pressure          |                    |                |            |
|                                                                            | FE 2               |                        | No Pressure          |                    |                |            |
|                                                                            | FE 4               | - V                    | No Pressure          | -                  |                |            |
|                                                                            | FE 5               | - v                    | No Pressure          | -                  |                |            |
|                                                                            | FE 6               | - v                    | No Pressure          | -                  |                |            |
|                                                                            | 🔲 FE 7             | · •                    | No Pressure          | -                  |                |            |
|                                                                            | 🗌 FE 8             | - v                    | No Pressure          | r                  |                |            |
|                                                                            |                    | G                      | et from Device       | Send t             | o Device       |            |

Figura 30: ejemplo de la pestaña Options (Factory)

| FLZ FLU                                                                                                    | ID COMPONENTS USB Connect ERNATIONAL LLC Brenet Connect Target IP Address: 12.166.119.150 Decome                       |
|----------------------------------------------------------------------------------------------------|----------------------------------------------------------------------------------------------------|
| T100<br>Process Data<br>Basic Setup                                                                                                    | Factory Parameters   Identification   4-20mA Factory   Options   HART   Memory   Reset IdRs                            |
| - Advanced Setup<br>- Configuration<br>- Diagnostics<br>- Piactory<br>E1<br>- Process Data<br>incip Parameters<br>- Group 1<br>- Group 2<br>- Group 2<br>- Group 3<br>- Group 5 | HART identification Bectronics revision level:  STAK Core S/W revision:  Cevice S/W version:  Device S/W version:  1.7 |
|                                                                                                    | Get from Device Send to Device                                                                                         |

Figura 31: ejemplo de la pestaña HART (Factory)

| FLU<br>INT                                                                                                    | ID COMPONENTS<br>ERNATIONAL LLC<br>Ethemet Connect Target IP Address: 12.166.119.150                                                                                                    |
|----------------------------------------------------------------------------------------------------|----------------------------------------------------------------------------------------------------|
| ST100 Process Data Baio Satup Configuration Dagnotics Fel Process Data Group 1 Group Parameters Group 1 Group 2 Group 3 Group 4 Group 5 | Factory Parameters       Identification       4:20mA Factory       Qptions       HART       Memory       Reset id Ras         Memory Regions       Device Paramet and User Groups:       Erase         Factory Groups:       Erase         HART Strape:       Erase         Modula Storage:       Erase |

Figura 32: ejemplo de la pestaña Memory (Factory)

| ile Help                    |                          |                        |                   |                  |                 |           |
|-----------------------------|--------------------------|------------------------|-------------------|------------------|-----------------|-----------|
| FLUID<br>INTER              | COMPONEN<br>NATIONAL I   | LC USB                 | et Connect        | rget IP Address: | 12.166.119.150  | Disconnec |
| - ST100                     |                          |                        | Factor            | y Setup          |                 |           |
| Process Data<br>Basic Setup | Factory Parameters   Ide | intification 4-20mA Fa | actory Options HA | ART Memory F     | eset idRs       |           |
| - Advanced Setup            |                          |                        |                   |                  |                 |           |
| Configuration               |                          |                        |                   |                  |                 |           |
| - Diagnostics<br>Factory    |                          |                        |                   |                  |                 |           |
| FE1                         |                          |                        |                   |                  |                 |           |
| Process Data                | Internal dR C            | heck Values:           |                   |                  |                 |           |
| Group 1                     | Range                    | Expected Ohms          | Measured Ohms     | Results          | Tolerance       |           |
| Group 2                     | Low                      |                        |                   | 1                |                 |           |
| Group 3                     | Mid                      |                        |                   |                  |                 |           |
| - Group 5                   | High                     |                        |                   |                  |                 |           |
|                             |                          |                        |                   | _                |                 |           |
|                             |                          | Selected FE:           | FE1 •             | Ru               | n FE1 idR Check |           |
|                             |                          |                        |                   |                  |                 |           |
|                             |                          |                        | Reset Expected i  | dR Values        |                 |           |
|                             |                          |                        |                   |                  |                 |           |
|                             |                          |                        |                   |                  |                 |           |
|                             |                          |                        |                   |                  |                 |           |
|                             |                          |                        |                   |                  |                 |           |

Figura 33: ejemplo de la pestaña Reset idRs (Factory)

## FE1-FE2 Process Data

Según la configuración del sistema (opciones), el menú en árbol de la aplicación muestra datos de proceso de FE ya sea para "FE1" solamente, o, en el caso de los modelos de la serie ST100 con elementos de flujo de dos puntos, para "FE1" y "FE2". A los efectos de este análisis, nos centraremos en **"FE1"**, la pantalla de datos de procesos de FE2 es similar. Seleccione la rama **FE1 Process Data** en el menú en árbol. La siguiente figura muestra un ejemplo de la pantalla FE1 Process Data.

| Fluid Components Interr                                                                                                    | national - Configu   | rator 3.1.0.0 (USB)                                                                         |        |
|----------------------------------------------------------------------------------------------------|----------------------|---------------------------------------------------------------------------------------------|--------|
| File Help                                                                                                    |                      |                                                                                             |        |
| FLZ. IN                                                                                                    | UID COMP<br>FERNATIO | ONENTS<br>NAL LLC USB Connect Disc<br>Bhemet Connect Target IP Address: 12.166.119.150 Disc | onnect |
| ST100     Process Data     Basic Setup     Advanced Setup     Configuration     Diagnostics     FE1     Process Data     Group Parameters     Group Parameters     Group 2     Group 3     Group 4     Group 5 | FE1                  | 8999.728 Ohms                                                                               |        |
|                                                                                                    |                      | dR 97.796 Ohms                                                                              |        |
|                                                                                                    |                      | 97.798 Ohms                                                                                 |        |
|                                                                                                    |                      | 31.8 Degrees F                                                                              |        |
|                                                                                                    |                      | FLOW 10.07 Standard Feet per Second                                                         |        |
|                                                                                                    |                      | PRESSURE 66.8 psi(g)                                                                        |        |
|                                                                                                    |                      | PRESSURE 66.8 psi(g)                                                                        |        |

Figura 34: ejemplo de la pantalla Process Data (FE1)

Esta pantalla muestra los valores en tiempo real de los siguientes parámetros de elementos de flujo:

- RefR: resistencia del sensor de temperatura (Resistance Temperature Detector, RTD) de referencia
- dR: resistencia delta (Delta Resistance, DR) entre los RTD activos y de referencia
- TCdR: valor de resistencia delta de la compensación de temperatura
- Temperature: valor de la temperatura en tiempo real
- Flow: valor del flujo en tiempo real
- Pressure: valor de la presión en tiempo real (se aplica solamente a los modelos de la serie STP)

Esta pantalla puede ser útil cuando falla el sistema de diagnóstico.

## Parameter Reports

La pantalla **"Parameter Reports"** (del menú en árbol *"Group Parameters"*) muestra la información de calibración y configuración almacenada en la unidad ST100 para un grupo de calibración particular con un número entre 1 y 5. La selección de un informe de parámetros para un grupo de calibración particular muestra la información/los datos de ese grupo. Al igual que en otros menús de configuración, hay un botón **"Send Changes to Device"** para transmitir (al ST100) cualquier cambio de parámetro. Sin embargo, utilizar el botón **"Send"** es una función solo de fábrica que requiere una contraseña de nivel de fábrica.

| •••••••••••••••••••••••••••••••••••••• | TERNATIONAL | USB Connect<br>Ethemet Connect | Target IP Address: 12.166.119.150 |          | Disconnect                |
|----------------------------------------|-------------|--------------------------------|-----------------------------------|----------|---------------------------|
| ST100                                  | Destination | Parameter Name                 | Parameter Value                   | <b>^</b> | Group 1 Paramete          |
| Process Data                           | CORE        | Date and Time:                 | 7/30/3331 11:15:20 AM             |          |                           |
| Advanced Setup                         | CORE        | Unit Serial Number:            | 442759                            | =        |                           |
| Configuration                          | CORE        | Cust Number:                   |                                   |          |                           |
| Diagnostics                            | CORE        | Cust Name:                     | Acme Corp.                        |          |                           |
| Factory                                | CORE        | Core Version:                  | 1.08                              |          |                           |
|                                        | CORE        | HMI Version:                   | 3.03                              |          | Send Changes to<br>Device |
| Parameters                             | CORE        | MAC Address:                   | 1E.30.6C.A2.45.5E                 |          |                           |
| up,1                                   | CORE        | HART Serial Number:            | 0                                 |          |                           |
| upu                                    | CORE        | Ext Op Mode:                   | 1                                 |          |                           |
| oup 3                                  | CORE        | Ext Op Submode:                | 0                                 |          | Reload Group 1            |
| up 4                                   | CORE        | 4-20mA Inp Adj Gain:           | 1                                 |          |                           |
| upo                                    | CORE        | 4-20mA Inp Adj Offset:         | 0                                 |          |                           |
|                                        | CORE        | EFI Flow Min.:                 | 0                                 |          |                           |
|                                        | CORE        | EFI Flow Max.:                 | 0                                 |          |                           |
|                                        | CORE        | EFI Flow Units:                | 0                                 |          |                           |
|                                        | CORE        | EGS Threshold1:                | 0                                 |          |                           |
|                                        | CORE        | EGS Group1 ID:                 | 0                                 |          |                           |
|                                        | CORE        | EGS Threshold2:                | 0                                 |          |                           |
|                                        | CORE        | EGS Group2 ID:                 | 0                                 |          |                           |
|                                        | CORE        | EGS Threshold3:                | 0                                 |          |                           |
|                                        | CORE        | EGS Group 3 ID:                | 0                                 |          |                           |
|                                        | CORE        | EGS Threshold4:                | 0                                 |          |                           |
|                                        | CORE        | EGS Group4 ID:                 | 0                                 |          |                           |
|                                        | COPE        | EGS Group5 ID:                 | 0                                 |          |                           |

Figura 35: ejemplo de Parameter Report, Group 1

|                  | ERNATIONAL  | USB Connect            |                                  |         |                |  |  |  |
|------------------|-------------|------------------------|----------------------------------|---------|----------------|--|--|--|
|                  |             | Ethemet Connect Ta     | arget IP Address: 12.166.119.150 | Disco   | nnect          |  |  |  |
| - ST100          | Destination | Parameter Name         | Parameter Value                  | Group 5 | Param          |  |  |  |
| Process Data     | CORE        | Date and Time:         | 7/30/3331 11:17:33 AM            |         |                |  |  |  |
| - Basic Setup    | CORE        | Unit Serial Number:    | 442759                           | =       |                |  |  |  |
| Configuration    | CORE        | Cust Number:           |                                  |         |                |  |  |  |
| - Diagnostics    | CORE        | Cust Name:             | Acme Corp.                       |         |                |  |  |  |
| Factory          | CORE        | Core Version:          | 1.08                             |         |                |  |  |  |
| FE1              | CORE        | HMI Version:           | 3.03                             | Send C  | hange<br>evice |  |  |  |
| Group Parameters | CORE        | MAC Address:           | 1E.30.6C.A2.45.5E                |         |                |  |  |  |
| Group 1          | CORE        | HART Serial Number:    | 0                                |         |                |  |  |  |
| Group 2          | CORE        | Ext Op Mode:           | 1                                |         |                |  |  |  |
| Group 3          | CORE        | Ext Op Submode:        | 0                                | Reload  | Grou           |  |  |  |
| Group 4          | CORE        | 4-20mA Inp Adj Gain:   | 1                                |         |                |  |  |  |
| GIOUP            | CORE        | 4-20mA Inp Adj Offset: | 0                                |         |                |  |  |  |
|                  | CORE        | EFI Flow Min .:        | 0                                |         |                |  |  |  |
|                  | CORE        | EFI Flow Max.:         | 0                                |         |                |  |  |  |
|                  | CORE        | EFI Flow Units:        | 0                                |         |                |  |  |  |
|                  | CORE        | EGS Threshold1:        | 0                                |         |                |  |  |  |
|                  | CORE        | EGS Group1 ID:         | 0                                |         |                |  |  |  |
|                  | CORE        | EGS Threshold2:        | 0                                |         |                |  |  |  |
|                  | CORE        | EGS Group2 ID:         | 0                                |         |                |  |  |  |
|                  | CORE        | EGS Threshold3:        | 0                                |         |                |  |  |  |
|                  | CORE        | EGS Group 3 ID:        | 0                                |         |                |  |  |  |
|                  | CORE        | EGS Threshold4:        | 0                                |         |                |  |  |  |
|                  | CORE        | EGS Group 4 ID:        | 0                                |         |                |  |  |  |
|                  | CORE        | EGS Group 5 ID:        | 0                                | -       |                |  |  |  |

Figura 36: ejemplo de Parameter Report, Group 5

## Servicio de atención al cliente/Soporte técnico

FCI brinda soporte técnico interno completo. Los representantes de campo de FCI también brindan soporte técnico adicional.

#### Por correo

Fluid Components International LLC 1755 La Costa Meadows Dr. San Marcos, CA 92078-5115 USA Attn: Customer Service Department

## Por teléfono

Comuníquese con el representante regional de FCI de la zona. Si no puede comunicarse con un representante de campo o no puede resolver una situación, comuníquese con el Departamento de atención al cliente de FCI de forma gratuita al 1 (800) 854-1993.

## Por fax

Para describir un problema de forma gráfica o ilustrativa, envíe un fax e incluya un número de teléfono o fax para el representante regional. Reiteramos: FCI está disponible por fax si se han agotado todas las posibilidades para comunicarse con el representante autorizado de la fábrica. Nuestro número de fax es 1 (760) 736-6250. Está disponible los 7 días de la semana, las 24 horas del día.

#### Por correo electrónico

Puede comunicarse con el Servicio de atención al cliente de FCI por correo eléctrico: techsupport@fluidcomponents.com.

Describa el problema en detalle y asegúrese de proporcionar en el correo electrónico un número de teléfono y el horario en el que se lo puede contactar.

#### Soporte técnico internacional

Para obtener información sobre el producto y soporte técnico fuera de los Estados Unidos, Alaska o Hawái, comuníquese con el representante internacional de FCI de su país o el representante que se encuentre más cerca.

#### Soporte técnico fuera del horario habitual

Para obtener información sobre el producto, visite FCI en <u>www.fluidcomponents.com</u>. Para obtener soporte técnico sobre el producto, llame al 1 (800) 854-1993 y siga las instrucciones pregrabadas.

#### Punto de contacto

El punto de contacto para obtener servicio o realizar la devolución del equipo a FCI es la oficina de servicio/ventas autorizada de FCI. Para encontrar la oficina más cercana, visite <u>www.fluidcomponents.com</u>.

NOTAS

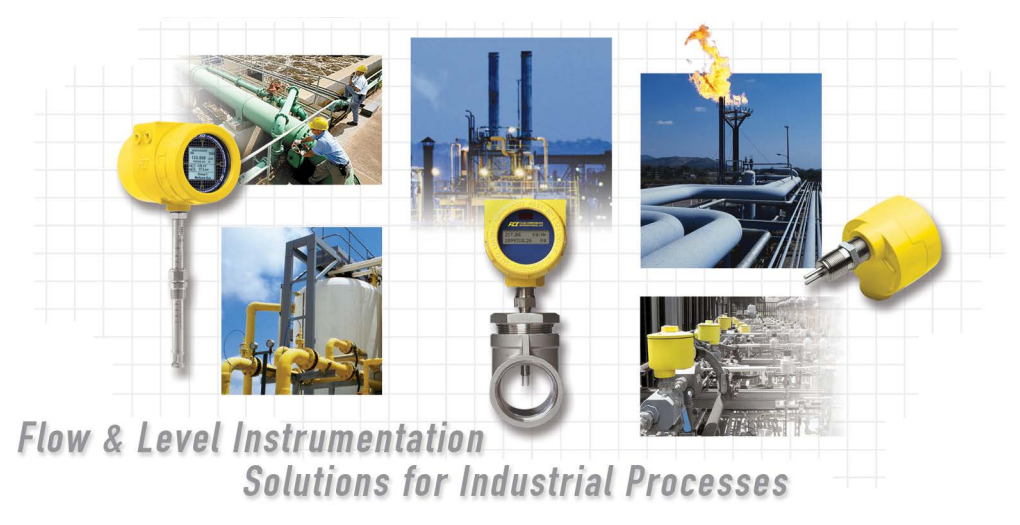

Compromiso absoluto de FCI con el cliente. En todo el mundo Certificación ISO 9001 y AS9100

Visite FCI en el sitio web internacional: www.fluidcomponents.com

#### Sede central mundial de FCI

1755 La Costa Meadows Drive | San Marcos, California 92078 EE. UU. | Teléfono: 760-744-6950 Línea gratuita (EE. UU.): 800-854-1993 Fax: 760-736-6250

#### FCI en Europa

Persephonestraat 3-01 | 5047 TT Tilburg, Países Bajos | Teléfono: 31-13-5159989 Fax: 31-13-5799036

#### FCI Measurement and Control Technology (Beijing) Co., LTD | www.fluidcomponents.cn

Room 107, Xianfeng Building II, No.7 Kaituo Road, Shangdi IT Industry Base, Haidian District | Beijing 100085, R. P. China Teléfono: 86-10-82782381 Fax: 86-10-58851152

#### Aviso de derechos de propiedad

Este documento contiene datos técnicos confidenciales, incluidos secretos comerciales e información de propiedad, los cuales son propiedad de Fluid Components International LLC (FCI). La divulgación de esta información está condicionada explícitamente por su consentimiento de que será utilizada solo dentro de la empresa (y no incluye los usos de fabricación o procesamiento). Se prohíbe otro uso sin el consentimiento previo por escrito de FCI.

© Copyright 2018 by Fluid Components International LLC. Todos los derechos reservados. FCI es una marca registrada de Fluid Components International LLC. La información está sujeta a cambios sin previo aviso.